#### Imperial College London

# Submission Instructions: PBL In-Course Assessment

This document provides instructions on how to submit your PBL in-course assessment using Blackboard.

### Logging in

- 1. Go to <a href="http://learn.imperial.ac.uk/">http://learn.imperial.ac.uk/</a> and enter your login details.
- 2. Select the Blackboard course called Year 1: Online Resources (2011 2012).
- 3. If you experience any technical problems while using Blackboard, you should run a **Browser Check** to ensure that the browser you are using is configured correctly.

|                        |       | Useful Blackboard Links                                          |
|------------------------|-------|------------------------------------------------------------------|
| username:<br>password: | login | → Caurse List → Browser Check -> Browser Tuneup → Browser Tuneup |
|                        |       | <ul> <li>Blackboard Help</li> </ul>                              |

- 3.1. A pop-up window will open with the browser check results. If there is a problem with your browser's configuration, then this will be indicated with a red cross. To rectify any errors, scroll down and click on the relevant link under **Other Resources** and follow the instructions.
- 3.2. Please note that Blackboard is only compatible with Internet Explorer, Firefox (recommended) & Safari browsers. Additional help information can be found by clicking on the Troubleshooting/Help button under Tools on the left hand side (found inside all Blackboard courses).

#### Submitting the in-course assessment

- 1. Once you have logged in to Blackboard and selected the course (Year 1: Online Resources (2011 2012)), click on the Problem Based Learning folder from the homepage of the course.
- 2. Inside this folder, you will see two links relevant to your in-course assessment under the heading "Year 1: PBL in-course assessment":
  - **1.1 Information for students Independent PBL Exercise Assessment Case (Required Reading)** You must view the contents in this link before attempting to submit the report. All the following will be available via this link:
    - Overview of the exercise
    - The self-test case scenario
    - Report structure
    - Detailed assessment student guide (you must read this)
    - Report template in Microsoft Word this must be used for the correct structure
    - A copy of this guide and some frequently asked questions
  - **1.2 Group ## Click here to Submit your Independent PBL exercise: Assessment case** (replace ## with your group number from A1 to D7)

This is where you submit your report. Follow the instructions below on how to submit it. Important note: You can only submit a report ONCE. You must therefore ensure that the document you're submitting is your final version.

- 3. Once you have selected the link you will be presented with a screen (shown below), providing the start date/time & due date/ time of the submission portal.
- 4. You must click the Show details link (see image below) to view important information prior to submitting your report.

## Imperial College London

|                                                                 | START                                  | DUE                          | POST                         | STATUS                                                                                              | ACTIONS                      |  |  |
|-----------------------------------------------------------------|----------------------------------------|------------------------------|------------------------------|----------------------------------------------------------------------------------------------------|------------------------------|--|--|
| Independent PBL exercise: Self-test case Expand this assignment |                                        |                              |                              |                                                                                                    |                              |  |  |
| PAPER                                                           | <b>06-Jan-2012</b><br>12:00 <i>A</i> M | <b>06-Jan-2012</b><br>8:00PM | <b>06-Jan-2012</b><br>8:00PM | This assignment has not yet been<br>completed. Please be aware that this<br>assignment is due soon. | Show details <b>1</b> Submit |  |  |

- 5. Click on the 'Submit' button. You are then presented with various fields:
  - 5.1 Select the single file upload from the 'choose a paper item submission method' drop-down menu. Do not select cut & paste upload as you're likely to lose some of your formatting.

choose a paper submission method:

submission title •

Requirements for single file upload

The maximum paper length is 400 pages

· File Types allowed: MS Word, WordPerfect, PostScript, PDF, HTML, RTF

If your file exceeds 20 MB, read suggestions to meet requirements

Browse...

File must be less than 20 MB.

browse for the file to upload 🔹

.....

single file upload

- 5.2 Your name should automatically appear and you will be unable to change this.
- 5.3 Enter the **submission title** in the text box provided "Independent PBL exercise Assessment Case". Click on the **browse** button to upload a file.

**IMPORTANT NOTE:** You must ensure your report follows the correct structure and format as described in the first link "1.1 Information for students – Independent PBL Exercise Assessment Case (Required Reading)". Without fail or exception, all confidential and identifiable information related to patients, peers, staff and yourself **MUST** be removed from the document prior to submitting. This includes your name and any other identifiable information.

- 5.4 Once you have uploaded your document, click on the **upload** button. You may cancel at this stage if you're not ready by clicking the **cancel, go back** link. Please note a list of acceptable file formats are provided in the area in yellow (as shown).
- Once you've clicked the upload button, please wait for a moment while the system checks and uploads your file. Do not close the browser.
- 7. You will be automatically re-directed to "Step 2 of 3". Check that all upload cancel. go back the content from the document has been picked up here (no formatting is shown in this view).
- 8. If you're happy, click the **Submit** button, otherwise click **return to upload page**. **The submission process may** take some time please do not close the browser or logout.
- 9. Once you have submitted successfully, you will get a digital receipt of your submission, as shown below.

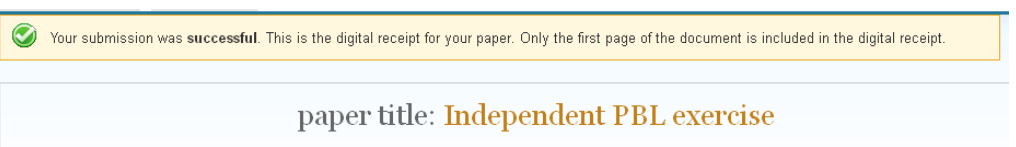

paper ID: 13988345